การกรอกข้อมูลแจ้งเรื่องร้องเรียนการทุจริตและประพฤติมิชอบ (หน้าเว็บไซต์)

▶ขั้นตอนการกรอกข้อมูลแจ้งเรื่องร้องเรียนการทุจริตและประพฤติมิชอบผ่านเว็บไซต์

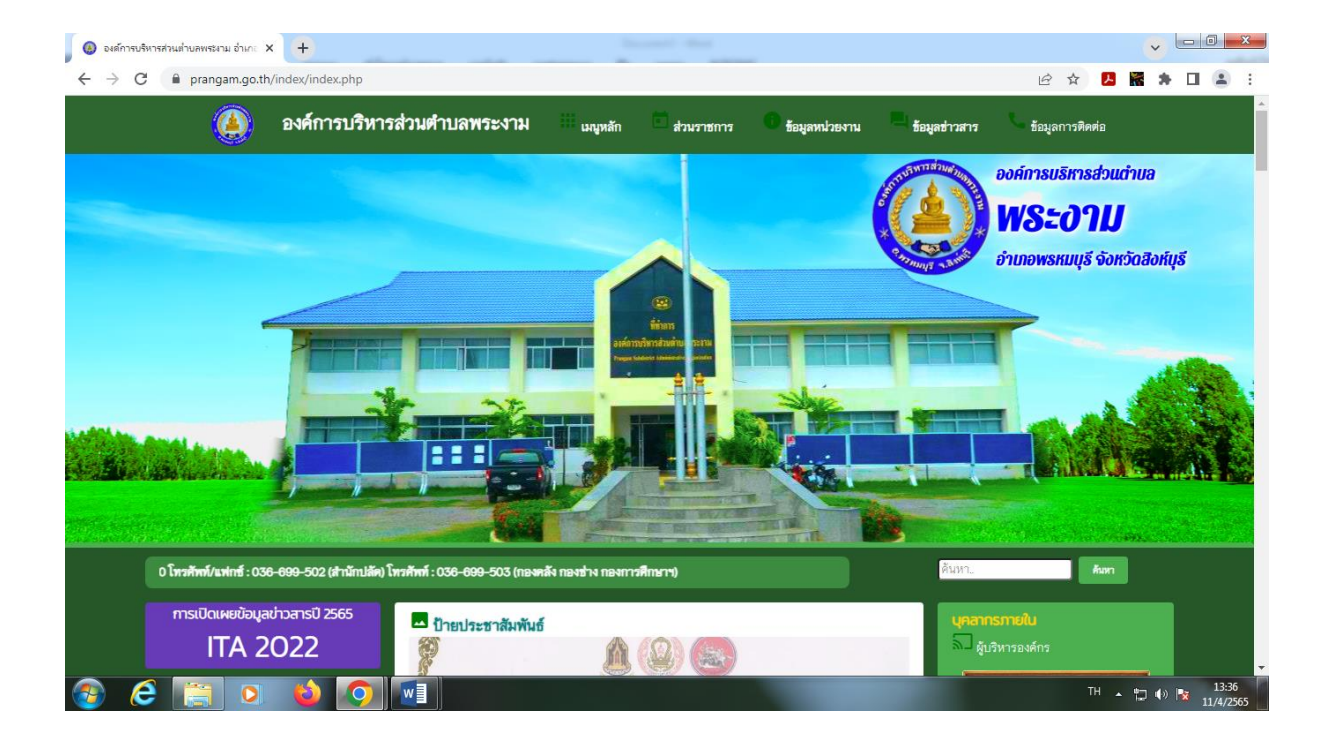

๑. เข้าเว็บ <u>www.prangam.go.th</u>

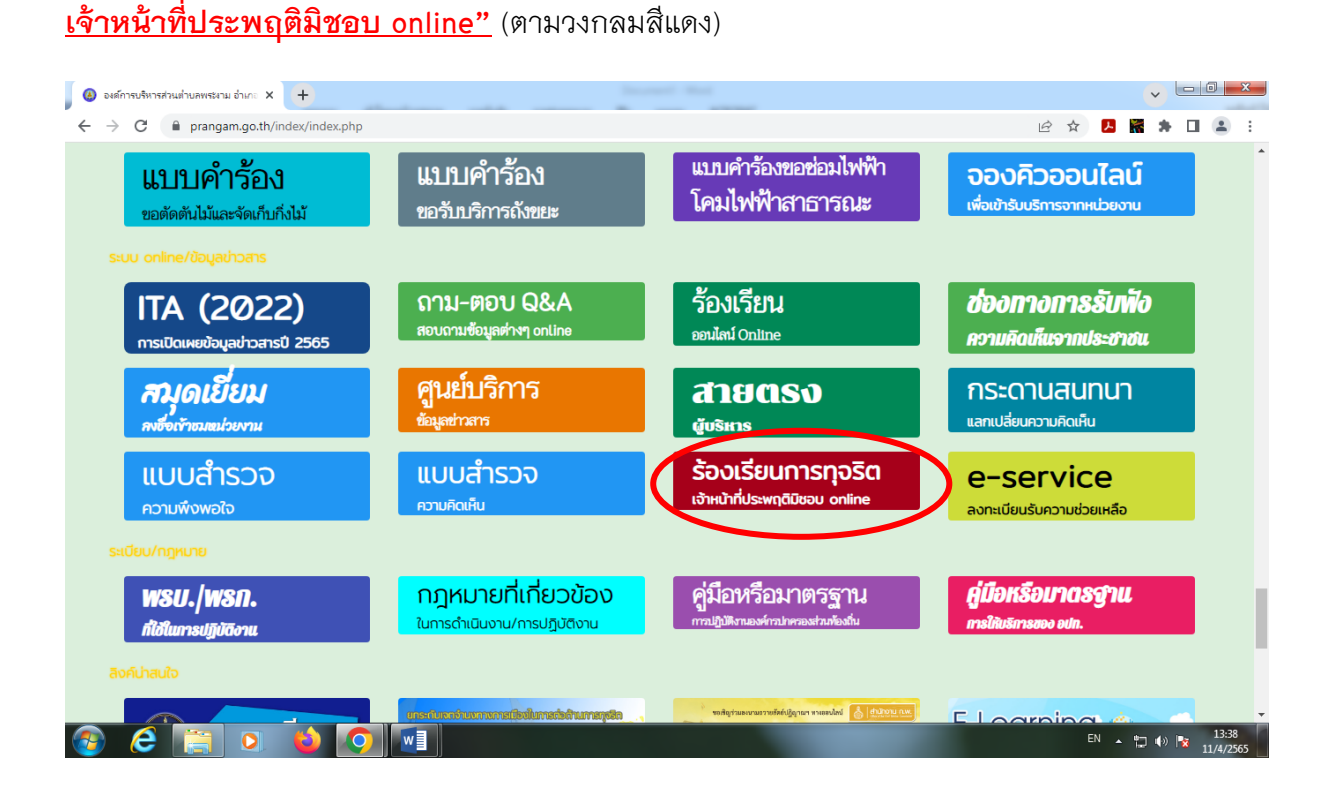

๓. กดแบรนเนอร์สีแดง "ร้องเรียนการทุจริตเจ้าหน้าที่ประพฤติมิชอบ online" จะปรากฏ

หน้าต่างตามภาพด้านล่าง

| 🙆 องค์การบริหา                                                                              | างก่อนการสามแก่งานการ X +                                                                                        |   |                  | ~      | - 0 <u>×</u>       |   |
|---------------------------------------------------------------------------------------------|----------------------------------------------------------------------------------------------------|---|------------------|--------|--------------------|---|
| $\leftarrow \  \   \rightarrow \  \   G$                                                    |                                                                                                    | Ê | ☆ <mark>ト</mark> | 🕷 🗯 (  | : 🛓 :              |   |
|                                                                                             |                                                                                                    |   |                  |        |                    | • |
|                                                                                             | <b>ร็องเรียนการทุจริตและประพฤติมีชอบ Online</b><br>องค์การบริหารส่วนตำบลพระงาม<br>อำเภอพรหมบุรี จังหวัดสิงห์บุรี |   |                  |        |                    |   |
| <mark>ਸੈਂ</mark><br>ਤੁ                                                                      | อมูลผู้ร้องเวียน (ข้อมูลของท่านจะเก็นเป็นความลับ)<br>อ⊢ลกุล                                                      |   |                  |        |                    |   |
| a)<br>                                                                                      | ลขบัตรประชาตัวประชาชน                                                                                            |   |                  |        |                    |   |
| n                                                                                           | ១ម៉                                                                                                    |   |                  |        |                    |   |
| อี                                                                                          | นลล์                                                                                                    |   |                  |        |                    |   |
| n                                                                                           | มอร์โทรศัพท์                                                                                                    |   |                  |        |                    |   |
| 1<br>1<br>1<br>1<br>1<br>1<br>1<br>1<br>1<br>1<br>1<br>1<br>1<br>1<br>1<br>1<br>1<br>1<br>1 | อมูลรัฐญากสาวหา<br>อ−สญล<br>วามหน้                                                                               |   |                  |        |                    |   |
| 📀 🬔                                                                                         |                                                                                                    |   | EN 🔺             | to 🕪 😼 | 13:42<br>11/4/2565 |   |

## ๔. กรอกรายละเอียดช่องที่ ๑ – ๑๐ ให้ครบถ้วน หลังจากนั้นกดปุ่ม ส่งคำร้องเรียน

|                                                                | 4,          |  | ~ | <br> |  |
|----------------------------------------------------------------|-------------|--|---|------|--|
| <b>ข้อมูลผู้ร้องเรียน (ข้อมูลของท่านจะเก็บเป็</b><br>ชื่อ-สกุล | ความสับ)    |  |   |      |  |
|                                                                | ୭           |  |   |      |  |
| เลขบัตรประจำตัวประชาชน                                         |             |  |   |      |  |
|                                                                | <u>le</u>   |  |   |      |  |
| ที่อยู่                                                        |             |  |   |      |  |
|                                                                | ଗ           |  |   |      |  |
| อีเมลล์                                                        |             |  |   |      |  |
| บเวล์โพรสัพท์                                                  | U.          |  |   |      |  |
| []]                                                            | é           |  |   |      |  |
|                                                                | <u></u>     |  |   |      |  |
| ช้อมูลผู้ถูกกล่าวหา<br>ชื่อ ===                                |             |  |   |      |  |
| ธุร−ตปุ่ง                                                      | در<br>در    |  |   |      |  |
| ตำแหน่ง                                                        |             |  |   |      |  |
|                                                                | ୍କ/         |  |   |      |  |
| สังกัดหน่วยงาน                                                 |             |  |   |      |  |
|                                                                | <u>م</u>    |  |   |      |  |
| รายละเอียดการร้องเรียน                                         |             |  |   |      |  |
|                                                                |             |  |   |      |  |
|                                                                | <u>କ</u> ୍ୟ |  |   |      |  |
|                                                                |             |  |   |      |  |
|                                                                |             |  |   |      |  |
| 1/5/                                                           |             |  |   |      |  |
| វៅ code:                                                       | <b>9</b> 0  |  |   |      |  |
| ส่งคำร้องเรียน                                                 |             |  |   |      |  |
|                                                                |             |  |   |      |  |
|                                                                |             |  |   |      |  |
| 1                                                              |             |  |   |      |  |
|                                                                |             |  |   |      |  |

\*\*หมายเหตุ : ข้อมูลของผู้แจ้งเบาะแสจะถูกเก็บรักษาเป็นความลับ